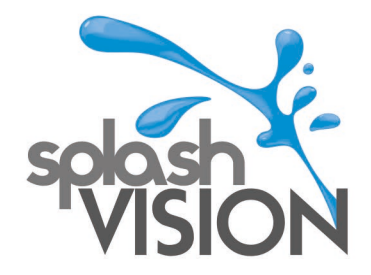

## SMART INSTALLATIONSANLEITUNG.

- Entpacken Sie die ZIP-Datei und speichern Sie die einzelnen APK-Dateien auf einem USB-Stick. Die gepackte Datei sieht in Windows folgendermaßen aus:
- **2.** Mit einem rechten Mausklick können Sie die ZIP-Datei extrahieren. Dann erhalten Sie einen Ordner mit diesen Dateien:

Naam Cultraview\_V2.1.2\_2807 Interflix Prime Video\_3.0.223.23841\_apk-dl.com Spotify Music\_v8.4.52.812\_apkpure.com VLC-Player Ziggo GO\_2.3.34 Prod\_apk-dl.com

- **3.** Kopieren Sie diese Dateien nun auf einen USB-Stick.
- 4. Stecken Sie den USB-Stick in den Anschluss neben dem LAN-Anschluss

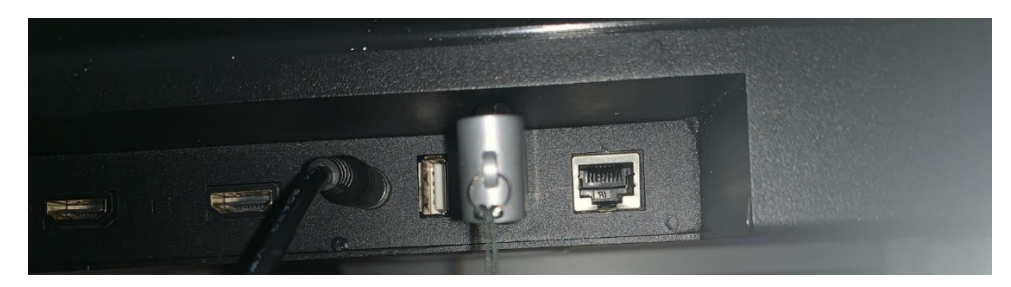

5. Gehen Sie auf dem SplashVision Smart TV zu MuApps

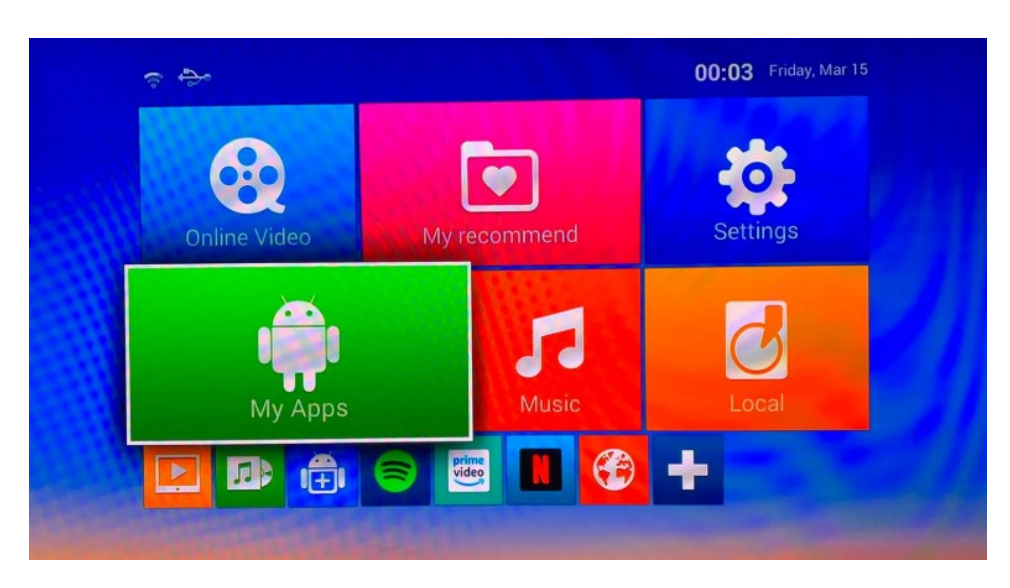

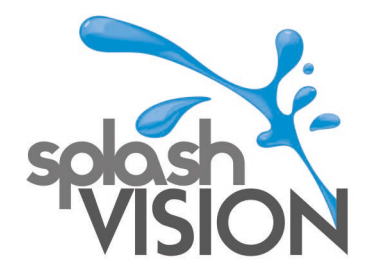

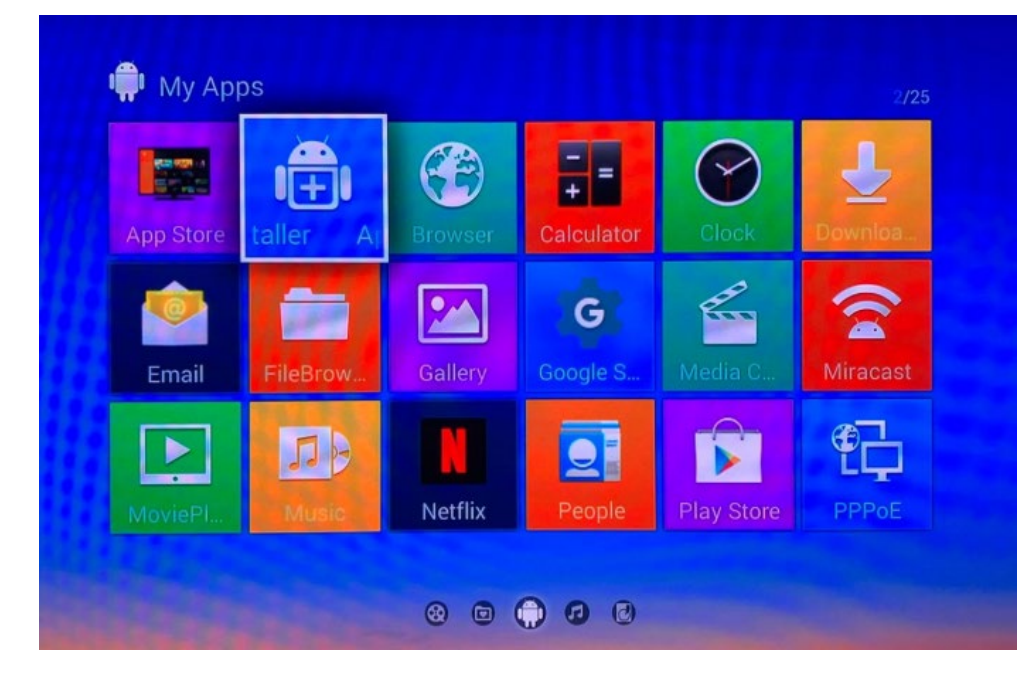

6. Wählen Sie den App Installer aus, wählen Sie OK und das USB-Device

7. Wählen Sie die gewünschte Datei aus und klicken Sie auf OK

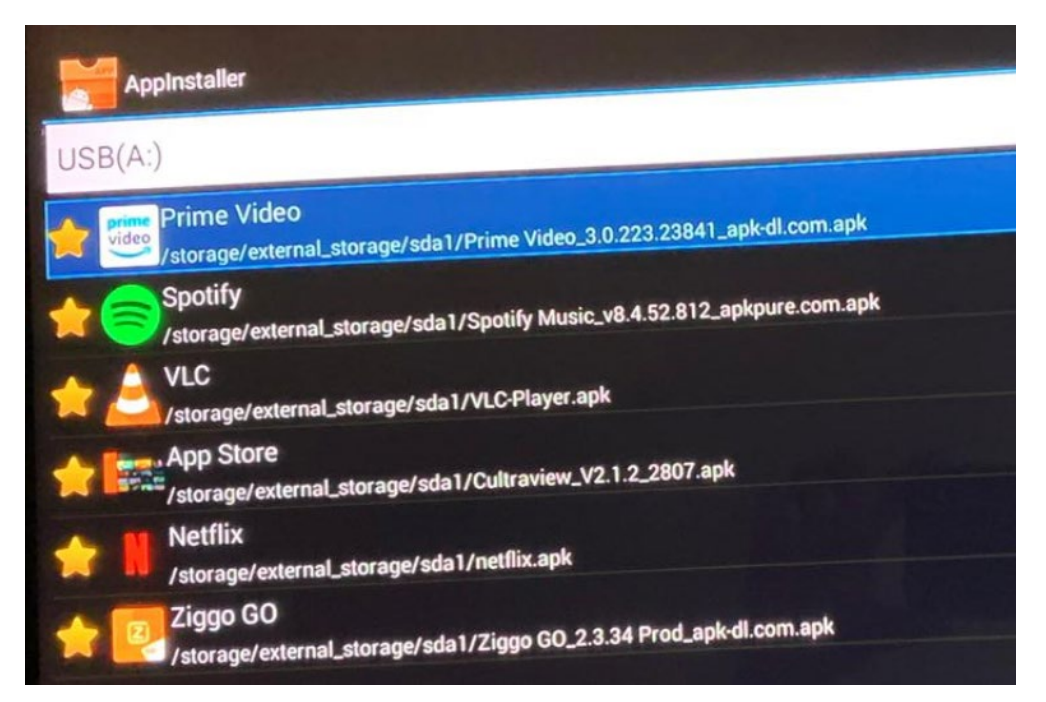

SplashVision BV, Bergse Dorpsstraat 5, NL-3054 GA, Rotterdam. KvK Rotterdam : 53072456 Tel : +31 (0)10 265 79 49 Fax : +31 (0)847 180 828 Email : contact@splashvision.nl BTW-nr. : NL850733595B01 Rabobank Rotterdam : 1323.57.321 IBAN : NL76RABO0132357321 Swift : RABONL2U www.splashvision.nl www.splashvision.de www.badkamertv.eu www.badezimmer-tv.de

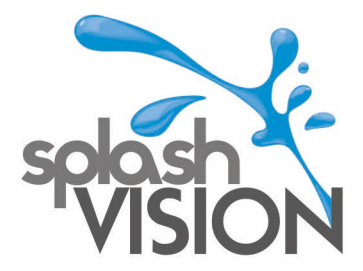

8. Nach der Installation sehen Sie:

SplashVision BV, Bergse Dorpsstraat 5, NL-3054 GA, Rotterdam. KvK Rotterdam : 53072456 Tel : +31 (0)10 265 79 49 Fax : +31 (0)847 180 828 Email : contact@splashvision.nl BTW-nr. : NL850733595B01 Rabobank Rotterdam : 1323.57.321 IBAN : NL76RABO0132357321 Swift : RABONL2U www.splashvision.nl www.splashvision.de www.badkamertv.eu www.badezimmer-tv.de

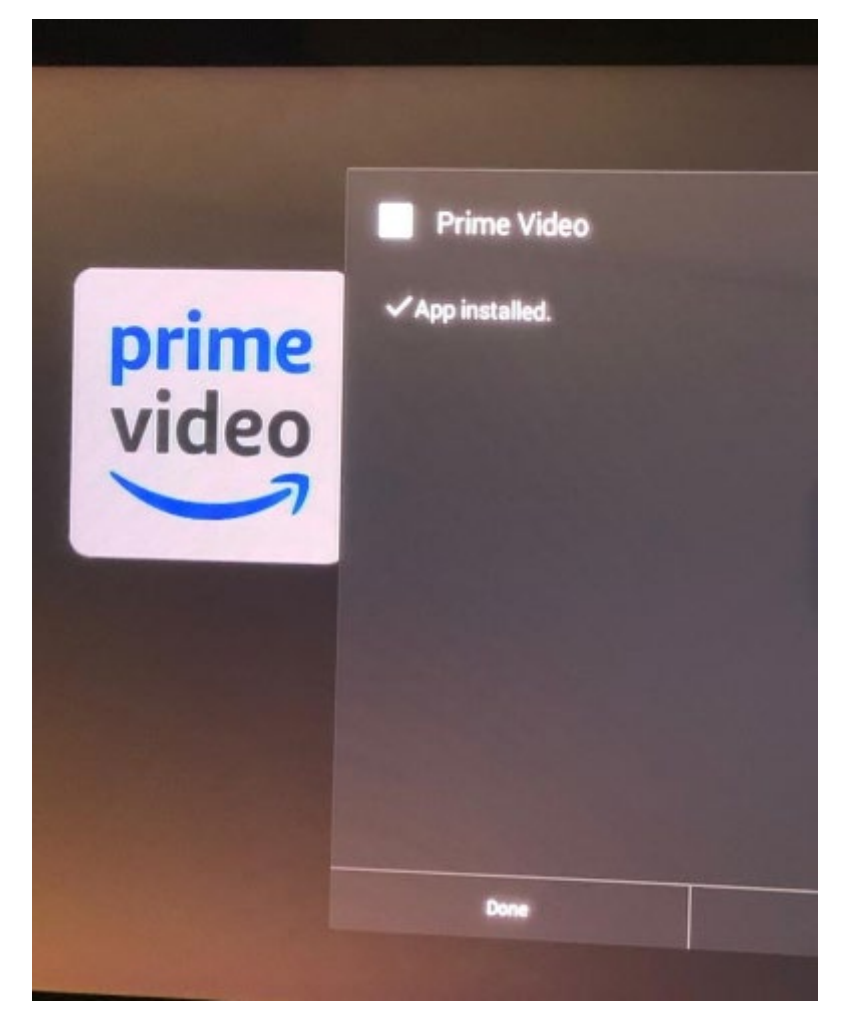

**9.** Die .apk-Datei Cultraview bietet einen App Store. Hier finden Sie weitere Apps, die Sie installieren können, und hier können Sie Apps aktualisieren. Nicht alle Apps im App Store funktionieren, da nicht alle Apps für die Verwendung auf dem SplashVision TV angepasst sind. Sie finden den App Store nach der Installation unter MyApps

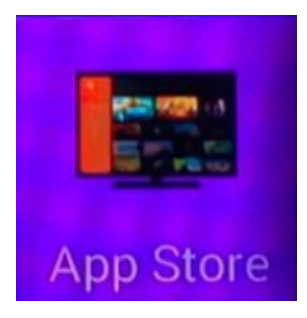

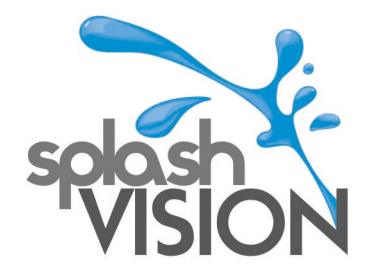

**10.** Wenn Updates verfügbar sind, können Sie diese hier unter Updates im App Store anzeigen. In diesem Beispiel ist ein Update nur für den VLC MediaPlayer verfügbar. Klicken Sie auf das Symbol, um das Update durchzuführen.

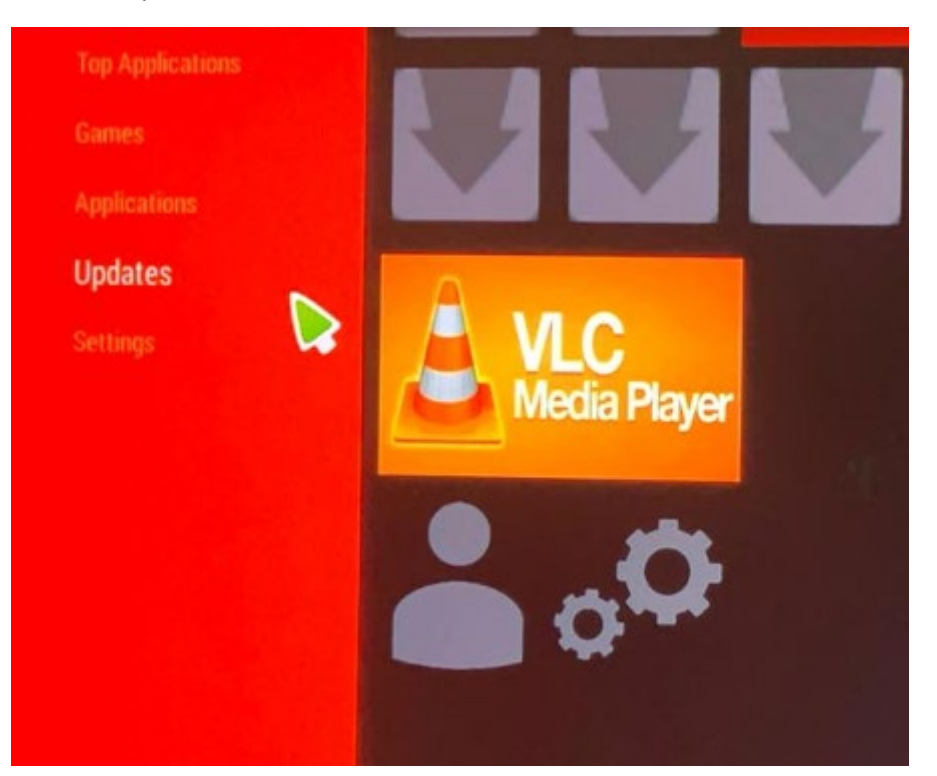

11. Wenn es nicht möglich ist, eine bestimmte App zu installieren, überprüfen Sie dann ob für "device administration" "Unknown sources" festgelegt ist und "Verify apps" deaktiviert ist. Sie finden dies unter Settings -> Other -> More Settings -> Personal – Security

| Device administ     | rators<br>vice administrators |                  |        |
|---------------------|-------------------------------|------------------|--------|
| IEW OF DESCRIPTION  |                               |                  |        |
| Jnknown sourc       | es<br>apps from unknown       | sources          |        |
|                     |                               |                  |        |
| /erify apps         | fore installation of ap       | ps that may caus | e harm |
| Disallow of warn be |                               |                  |        |
| IAL STORAGE         |                               |                  |        |
| Storage type        |                               |                  |        |
| Hardware-backed     |                               |                  |        |